## . Tutorial Bille.

ci un tutorial qui va vous permettre de créer vos propres bullets pour votre page web ou autres applications. Ne vous fiez pas la longueur du tutorial, en réalité il est trés trés simple. Il suffit juste de bien suivre les étapes une à une.

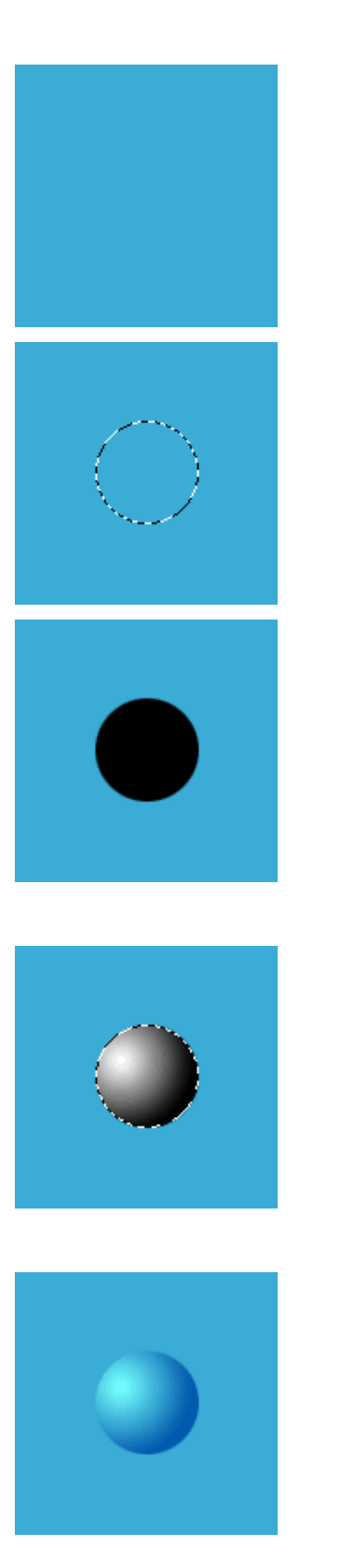

- Commencez par créer un nouveau document de 150x150 pixels ( Ctrl N ).

- Remplissez le fond de bleu, histoire d'avoir une couleur plus agréable :)

- Faites une sélection ronde avec l'aide de l'outil de sélection ( M ou Maj M ).

- Créez un nouveau calque que vous nommerez "Forme d'origine".

- Remplissez la sélection de noir ( édition - remplir ).

- Créez un nouveau calque que vous appellerez goutte.

- Sélectionnez ce que contient le calque forme d'origine en cliquant dessus avec la touche Ctrl dans la palette des calques.

- Prenez maintenant l'outil de dégradé (G) et choisissez le dégradé radial.

- Réinitialisez vos couleurs en appuyant sur D.

- Appuyez ensuite sur X pour faire passer le blanc en couleur de 1er plan.

- Appliquez votre gradient en partant du haut à gauche et en tirant vers le bas à droite.

- Vous devriez avoir à peu prés ceci.

- Changer le mode d'application du calque en Overlay.

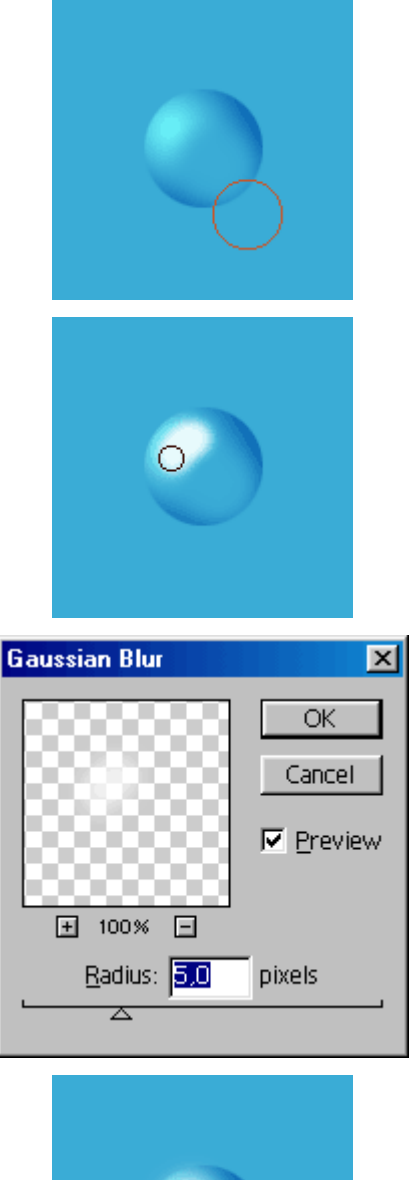

Layers Channels Paths Actions Normal Opacity: 100 M Preserve Transparency

Preserve Transparency

Ilueur

Ilueur

Image: Second Second

- Prenez maintenant l'outil Gomme ( E ), forme 45, opacité 50 %.

- Effacez par coups successifs la partie noire en bas à droite comme sur le dessin ci-contre.

- Créez maintenant un nouveau calque que nous allons appelei "lueur".

- Prenez un pinceau pas trop gros pour dessiner la forme de la lueur. Essayez de faire comme l'exemple ci-contre.

- Nous allons maintenant atténuer la lueur à l'aide du filtre flou gaussien.

- Réglez le sur 5 pixels ça devrait suffir pour avoir un effet acceptable.

- Votre lueur est maintenant parfaite, vous devriez un dessin qui ressemble à l'image ci-contre.

- Nous allons maintenant faire une légére ombre...

- Créez un calque que vous allez placer entre le calque "goutte" et forme d'origine.

- Nommez le "Ombre goutte".

- Sélectionnez le calque forme d'origine à l'aide la touche ctrl + clic sur le calque.

- Remplissez la sélection de noir.

- Vos calques devraient ressembler à quelque chose dans ce style.

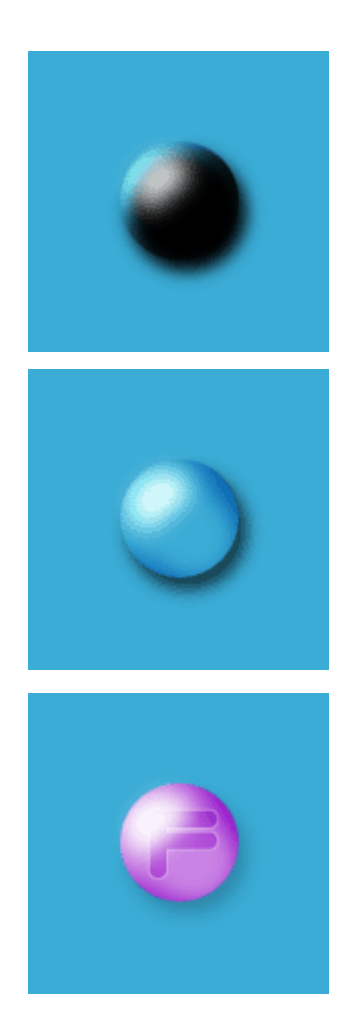

- Déplacez légérement votre calque "ombre goutte" vers le bas à droite, afin de donner du volume à votre bille.

- Appliquez un flou gaussien de 4 pixels sur votre calque.

- Votre dessin devrait ressembler à ça.

- Sélectionnez à nouveau le calque " forme d'origine ".

- Appuyez sur la touche DEL afin d'effacer la partie superflu sur le calque "ombre goutte".

- Voici maintenant une bille tout à fait convenable !

- Vous pouvez biensur l'améliorer en y apportant votre propre touche personnelle.

- Si vous voulez consulter ce tutorial off-line, voici le fichier zip contenant le tutorial :

tutorial\_bille.zip

Ce tutorial inédit a été créé par Falken pour la FalkenZone - 1999.